# **SSL Certificate – Netscape** Installation Guide

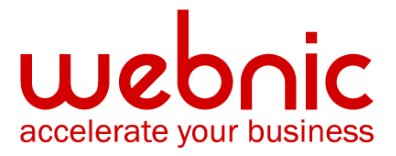

### **Installation Instructions- iPlanet 6.x**

#### Step 1: Install Intermediate CA Certificate

Download the Intermediate CA certificate from here.

- 1. Select the server instance to manage and click Manage.
- 2. Click Security.
- 3. Click Install Certificate.
- 4. Select Server Certificate Chain.
- 5. Enter the key pair file password.
- 6. Enter a Certificate Name. Ex. Symantec Intermediate CA.
- 7. Select Message text (with headers).
- 8. Paste the Intermediate text into the box and click **OK**.
- 9. Click Add Server Certificate.

Note: Do not shutdown and restart the server, proceed to the instructions below first.

## **Step 2: Manually set both server / client trust for the Symantec Intermediate CA certificate**

**Note:** By default, iPlanet 6 does not automatically trust the Symantec Intermediate CA once it has been added to trusted CA store.

The Symantec Intermediate CA has to be manually trusted.

- 1. Select the server instance to manage and click Manage.
- 2. Click Security.
- 3. Click Manage Certificates.
- 4. Locate the Symantec Intermediate CA that was added, described on Step 1 and click the certificate name.
- 5. Click on **Set client trust** and **Set server trust**.

Note: Do not shutdown and restart the server, proceed to the instructions below first.

#### Step 3: Install the SSL Certificate

Symantec will email you your certificate. If the certificate is an attachment (Cert.cer), you can use the file. If the certificate is in the body of the email, copy and paste it into a text file (such as OriginalCert.txt) using Vi or Notepad. Do not use Microsoft Word or other word processing programs that may add characters. Confirm that there are no extra lines or spaces in the file.

- 1. Select the **This Server option**.
- 2. Enter the key pair file password.
- 3. Since you are installing a certificate for '**This Server**' do NOT enter a certificate name. Leave this field blank.
- 4. Select Message text (with headers).
- 5. Paste the Certificate text into the box and click OK.
- 6. Click Add Server Certificate.
- 7. Click Apply.
- 8. Select the apply changes that allows the server to restart.

Verify certificate installation using the Symantec Installation Checker.